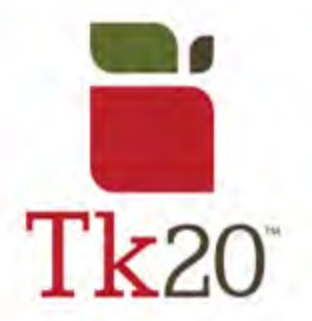

## How to Add an Artifact on Tk20

| 1.<br>Login to your Tk20 account | 1 Username               |
|----------------------------------|--------------------------|
| using your Oswego credentials.   | Password                 |
|                                  | LOG INTO YOUR ACCOUNT -> |
|                                  |                          |

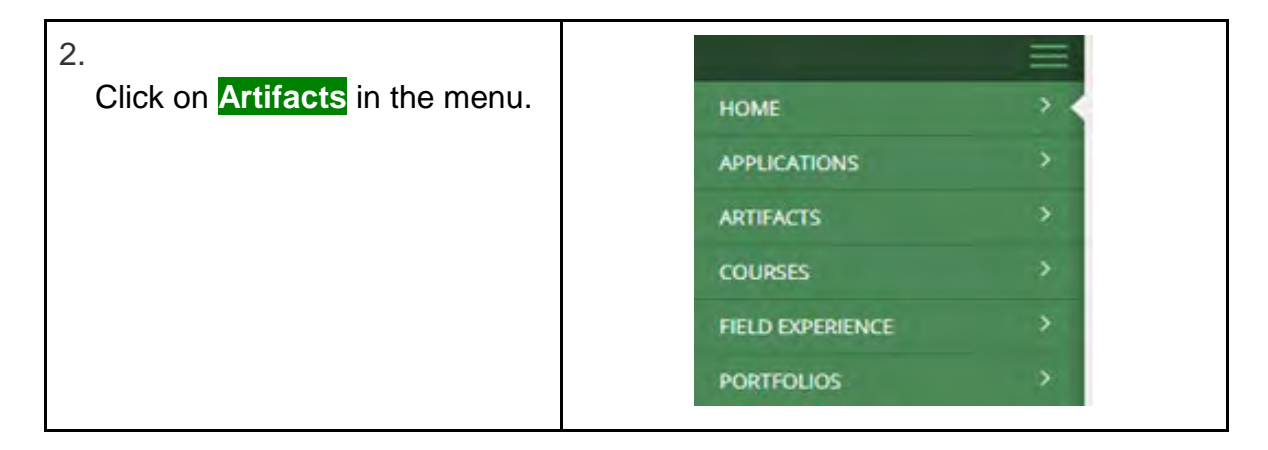

| 3.<br>Once vou are in the Artifacts | HOME                                                                                                    | =                                         | Artifacts > Artifacts |
|-------------------------------------|----------------------------------------------------------------------------------------------------|-------------------------------------------|-----------------------|
| page click                          | APPLICATIONS                                                                                                    | >                                         | ARTIFACTS             |
| + Create New Artifact.              | ARTIFACTS  An ortific  An ortific  An orti | An artifact is locked when it is submitte |                       |
|                                     |                                                                                                    | ~ <                                       | + Create New Artifact |
|                                     |                                                                                                    | >                                         |                       |
|                                     | FIELD EXPERIENCE                                                                                                    | >                                         | <b>b</b> 2 <b>i</b>   |
|                                     |                                                                                                    |                                           |                       |

| 4.<br>Select the type of artifact you                                                              | SELECT ARTIFACT TYPE                              |
|----------------------------------------------------------------------------------------------------|---------------------------------------------------|
| Please Select<br>box will drop down various types<br>of artifacts. When finished, press<br>Select. | Please Select the Artifact Type:<br>Please Select |

| 5.                                  |              |                                    |
|-------------------------------------|--------------|------------------------------------|
| Add a title and description for     |              |                                    |
| your artifact. An option at the     | Artifact     |                                    |
| bottom will allow you to select the |              |                                    |
| artifact by dragging and dropping   | Title:*      | EdTPA - Task 2 - Part A - Vide     |
| from your desktop, or by            |              | Lander representation and          |
| uploading it from your computer.    | Description: | This is done this is from the fire |
| When this is finished, click        |              | This video cip is nom the list     |
| Create.                             |              |                                    |

| 6.                                                            | ARTIFA | as |                                                                                                    |             |            |        |
|---------------------------------------------------------------|--------|----|----------------------------------------------------------------------------------------------------|-------------|------------|--------|
| Once you have clicked on<br>Create, your artifact will now be |        |    | An ortfoa a socked when e a submitted for essessment. You son eas a looked ortfoat by creating a copy of d. |             |            |        |
| under the Artifacts tab in the side                           | 3      |    | (A)                                                                                                    |             | AL ATLANCE |        |
| navigation.                                                   |        |    | Title +                                                                                                    | Type        | Date Cr    | treate |
|                                                               |        | ÷  | TAIKA, EARTA I                                                                                              | TASKI_PARTA | 12/08/2    | 2017   |
|                                                               |        | ÷  | YASKI_AAATA 2                                                                                               | TABRT_PARTA | 04/22/2    | cóné   |
|                                                               | D      | 4  | TASKI, PARTA 1                                                                                              | TASKI_RARTA | 05/24/2    | 2016   |
|                                                               | D      | 4  | TASKI, PARTE I                                                                                              | TASK1_PARTB | 12/08/2    | 2017   |
|                                                               |        |    |                                                                                                    |             |            |        |

Note(s): You can cancel adding an artifact at any time by clicking <u>Cancel</u>.

## For further assistance, please email <u>tk20@oswego.edu</u>.